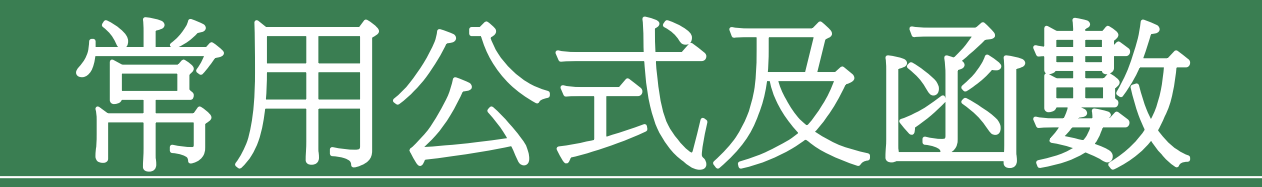

# 投影片摘要

#### •什麼是函數?

- •公式運算
- •常用輸入公式
- •公式運算及作用
- •常用函數
- •利用函數精靈輸入
- •利用拖曳填滿控點複製公式
- 文字函數及範例說明

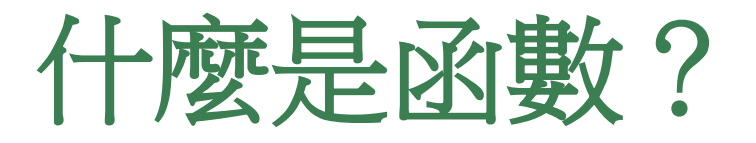

- 函數是一些事先定義的公式,它們使用一些稱為引數的特定數值,按特定的 順序或結構進行計算。函數可用於進行簡單或複雜計算。
- •函數的結構:
  - •公式:=函數名稱(引數)
  - •以等號開頭[=]
  - 後面是**函數名稱**、左圓括號、以逗號分隔的**引數**和右圓括號
  - 例如:=SUM(A1:A3,A5)
- •引數:可以是數字、文字、如TRUE或FALSE的邏輯值、陣列、如#N/A的錯誤值或儲存格參照。
  - 指定的引數必須能產生有效的值
  - 引數也可以是常數、公式或其他函數

## 什麼是函數?

- 引數工具提示: 含語法與引數的工具提示會在鍵人函數時出現
- 例如: 鍵入 =ROUND(
  - 則工具提示會出現。只有在鍵入內建函數時會出現工具提示
- **輸入公式**:建立包含函數的公式時, **[插入函數]** 對話方塊可協助輸入工作表函數。
- 在將函數輸入公式時,[插入函數]對話方塊會顯示函數的名稱、函數的每個引數、函數和每個引數的敘述、函數目前的結果和整個公式目前的結果。

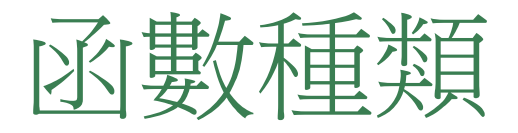

- 統計函數
- 日期時間與邏輯函數
- 數學與三角函數
- 檢視與參照函數
- 財務函數
- 資料庫函數
- 文字函數

#### •=(((D2-D8)^2+(D3-D8)^2+(D4-D8)^2+(D5-D8)^2+(D6-D8)^2 +(D7-D8)^2)/8)^0.5 (註:D8為D2:D6的平均值) •=STDEV(D2:D7)

- •計算「標準差」公式與函數的比較
- =SUM(B2:C5)
- 加總」公式與函數的比較
  =B2+B3+B4+B5+C2+C3+C4+C5

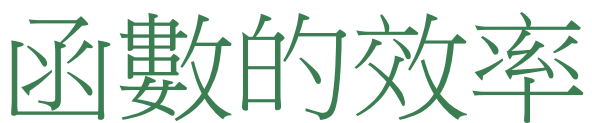

#### 函數的基本格式

- 必須以「=」開頭·加上括弧和引數
- 引數可以是:範圍、位址、數值、函數、範圍名稱、文字、邏輯值
   =SUM(c2:h10,k5,100,average(m3:m6))
   以SUM為例,引數最多可達30個
- 有引數的函數 =SUM(c2:h10)
- 沒有引數的函數

=NOW() ` =TODAY()

# 輸入函數的方法

- •直接在儲存格中輸入完整的函數內容 =sum(c2:h10)
- •先輸入指令和左括弧再拖曳範圍 =sum(
- •點選「插入/函數」,使用插入函數對話視窗

| 插入函數                                                     | <u>? ×</u> |
|----------------------------------------------------------|------------|
| 搜尋函數(S):                                                 |            |
| 請鍵入簡短描述來說明您要做的事,然後按一下 [開<br>始]                           | 開始(G)      |
| 或選取類別(C): 最近用過函數 ▼                                       |            |
| 選取函數( <u>N</u> ):                                        |            |
| SUM<br>AVERAGE<br>IF<br>HYPERLINK<br>COUNT<br>MAX<br>SIN |            |
| SUM(number1,number2,)<br>傳回儲存格範圍中所有數值的總和                 |            |
| 函數說明 確定                                                  | 取消         |

| 函数引表<br>SULA | ŧ.                   |                     |                        |                 |                 |              |                     |            |              |              |         |
|--------------|----------------------|---------------------|------------------------|-----------------|-----------------|--------------|---------------------|------------|--------------|--------------|---------|
| -2014        | Number1 🛛<br>Number2 | F2:F6               |                        |                 |                 | <u>_</u>     | ] = {230<br>] = 007 | )0;18      | 50;46        | 500;28       |         |
| 傳回儲          | 字格範圍中戶               | 所有數                 | 值的總和                   | ]               |                 |              | = 1490              | )0         |              |              |         |
|              | Number1: n<br>c<br># | umber<br>P邏輯<br>各過不 | 1,number<br>値及文字<br>計。 | 2, 寫1到<br>"將略過不 | ]30個所勇<br>≦計,而月 | 要加總的<br>所要加總 | 數値。右<br>的引數如        | E所要<br>口有邊 | 复力口約<br>運転最低 | 悤的儲存<br>直及文字 | ₽格<br>P |
| i            | 計算結果 =               |                     | 14900                  |                 |                 |              |                     |            |              |              |         |
| 函數說明         | <u>月(H)</u>          |                     |                        |                 |                 |              | 確定                  |            |              | 取消           |         |

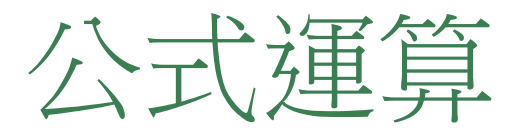

- 公式:是以位元、範圍名稱、函數或常數為運算元,透過運加以連結而成。其運算 結果將隨公式內所引用之運算元變更其值而變動。
- 公式運算式子
  - •公式:=函數名稱(引數)
  - 永遠以等號(=)開頭
  - 接著是函數名稱
  - 接著是括弧中的引數
    - =SUM(A1 : A3,A5)
    - =if(logical\_test , vaule\_if\_true , vaule\_if\_false)
    - =today()或 =now() 不需要引數
- ·引數:函數用來執行作業或計算的值。函數使用的引數類型是函數特定的。函數中使用的一般引數包含數字、文字、邏輯值、函數、儲存格參照及範圍名稱。
- 公式內容最大長度為1024字元

# 引數的資料類型

- 函數的引數類型:
- •數字
- •文字
- 位址:如 SUM (B1, C3) 即是要計算 B1 儲存格的值 + C3 儲存格的值
- •範圍:如SUM (A1:A4) 即是要加總A1:A4 範圍的值
- •函數:如 SORT (SUM(B1: B4))即是先求出 B1: B4 的總和後,再開 平方根的結果

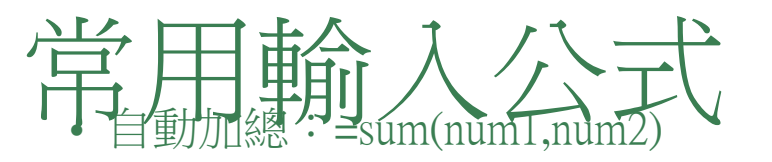

- ●自動計算功能:
   ◆一般工具列上之∑符號
   ◆或狀態上列之NUM>按右鍵
- 以插入函數建立公式
- 定義範圍名稱: 插入功能表=>名稱指令=>定義/建立

#### • 建立簡單的數學公式

- ◆必須以等號=做為數學運算公式的起始字元
- ◆(+:加 -:減 \*:乘 /:除 %:百分比 ^:乘幂)
- ◆比較符號公式:COUNTIF(a1:a8, "<6o")
  - •= 等於
  - > 大於
  - < 小於
  - •>= 大於等於
  - <= 小於等於
  - <> 不等於

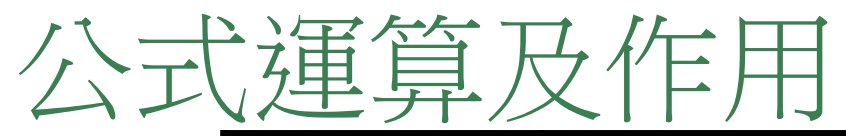

| 符號     | 作用      | 優先<br>順序 | 說明                 |
|--------|---------|----------|--------------------|
| ()     | 括號      | 1        | 最內層之括號先運算          |
| NOT()  | 邏輯運算(非) | 2        | =NOT(5<3)          |
| AND()  | 邏輯運算(且) | 2        | =AND(5>3,"A"<>"B") |
| OR()   | 邏輯運算(或) | 2        | =OR(5>3,"A"="B")   |
| + -    | 正負號     | 3        | =-2^2              |
| %      | 百分比     | 4        | =15%               |
| ^      | 指數      | 5        | =3^2               |
| */     | 乘除      | 6        | =5*6/3             |
| + -    | 加減      | 7        | =5*(2+4)/3+2       |
| &      | 連結文字    | 8        | ="A"&"B"           |
| = ` <> | 等於、不等於  | 9        | =5<>3              |
| <>     | 不等於     | 9        | =5>3               |
| >=     | 大於等於    | 9        | =5>=3              |
| <=     | 小於等於    | 9        | =5<=3              |

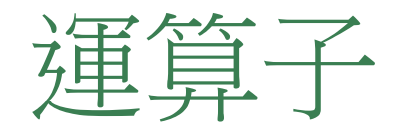

#### • Excel的公式運算共分為參照、算術、文字、與比較四大類,下 表按運算的優先順序列出所有的運算子

| 優先性 | 類型 | 運算子                         | 説明                                                                                     |
|-----|----|-----------------------------|----------------------------------------------------------------------------------------|
|     | 參照 | :<br>空 格                    | 範圍, 例如 C1:C5<br>交集, 例如 C1:C5 A3:D3 的交集爲 C3<br>聯集, 例如 C1:C5, A3:D3                      |
|     | 算術 | -<br>%<br>*和/<br>+和-        | 負號,例如:-B2<br>百分比,例如:B2%<br>指數,例如:B2^C1<br>乘法和除法,例如:C1*B2,C1/B2<br>加法和減法,例如:C1+B2,C1-B2 |
|     | 文字 | &                           | 連接文字,例如:"國王"&"企鵝"變成"國王企鵝"                                                              |
| ▼低  | 比較 | <= , < ><br>< , >=<br>= , > | 等於、大於,例如:C1 > B2<br>小於、大於或等於,例如:C1 > = B2<br>小於或等於、不等於,例如:C1 < > B2                    |

## 各類公式運算結果

|      | D2       | <b>▼</b> f <sub>x</sub> | =NOT(5< | :3)          |     |   |          |
|------|----------|-------------------------|---------|--------------|-----|---|----------|
|      | A        | В                       | C       | D            | E   | F | >        |
| 1    |          | 輸入於D 欄之內容               |         | <u> 置際外觀</u> |     |   |          |
| 2    |          | =NOT(5<3)               |         | TRUE         |     |   |          |
| 3    |          | =AND(5>3,"A"<>"B        | ")      | TRUE         | -   |   |          |
| 4    |          | =OR(5>3,"A"="B")        |         | TRUE         |     |   |          |
| 5    |          | =-2^2                   |         | 4            |     |   |          |
| 6    |          | =15%                    |         | 0.15         |     |   |          |
| 7    |          | =3^2                    |         | 9            |     |   |          |
| 8    |          | =5*6/3                  |         | 10           |     |   |          |
| 9    |          | =5*(2+4)/3+2            |         | 12           |     |   |          |
| 10   |          | ="A"&"B"                |         | AB           |     |   |          |
| 11   |          | =5<>3                   |         | TRUE         |     |   |          |
| 12   |          | =5>3                    |         | TRUE         |     |   |          |
| 13   |          | =5>=3                   |         | TRUE         |     |   |          |
| 14   |          | =5<=3                   |         | FALSE        |     |   |          |
| 14 4 | ▶ ▶ \\公式 | 2/<                     |         | I I          |     | > | <u> </u> |
| 就緒   |          |                         |         |              | NUM |   |          |

# 參照位置的觀念

- •=[活頁簿]工作表名稱!參照位址
- •按F4键可更改參照位置的類型
- •相對參照:A1
- •絶對參照:\$A\$1
- •混合參照: \$A1或A\$1

## 更改參照位置的類型 參照位置的觀念(按F4鍵可更改參照位置的類型)

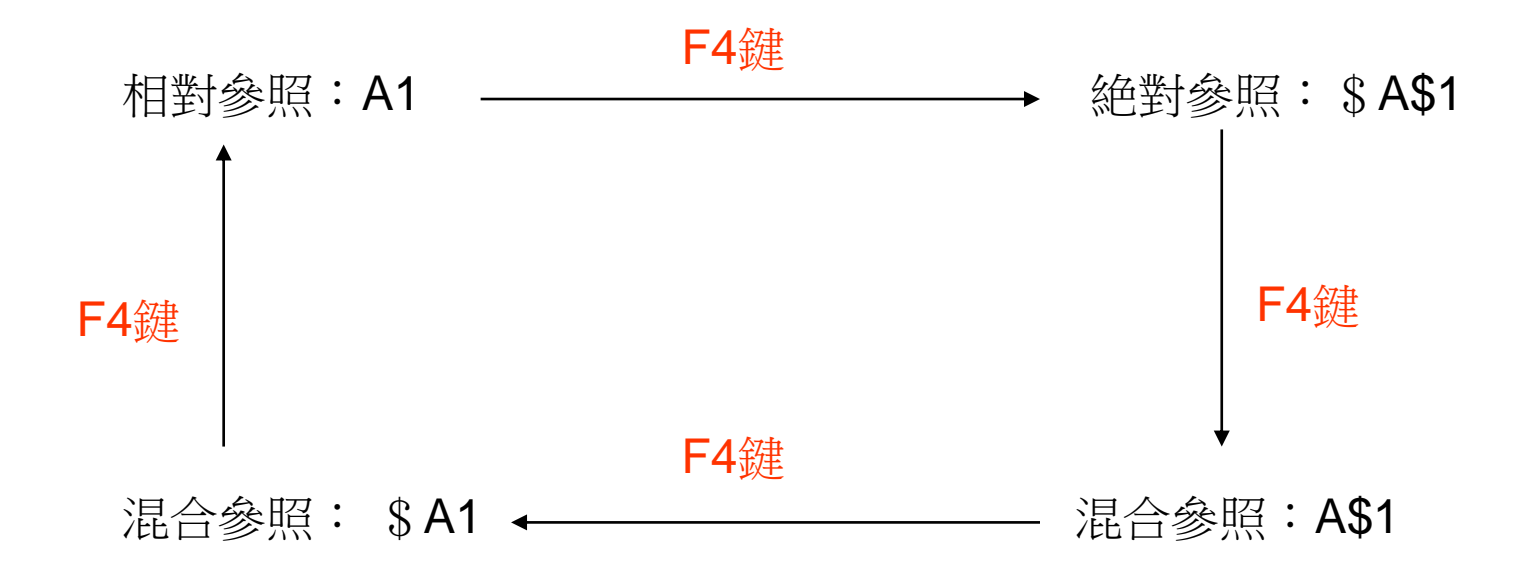

#### 先建立參照位置>選取參照位置或在資料編輯列上>按F4鍵

#### 將公式變成數值/互轉

- 1. 點選作用存諸格
  - >複製
  - >放在要複製的儲存格>直接在工具列上之貼上鈕,會把原儲存
     格內的全部資料(包括:公式、值、格式、註解.....)複製
- 2. 利用拖曳填滿控點複製公式

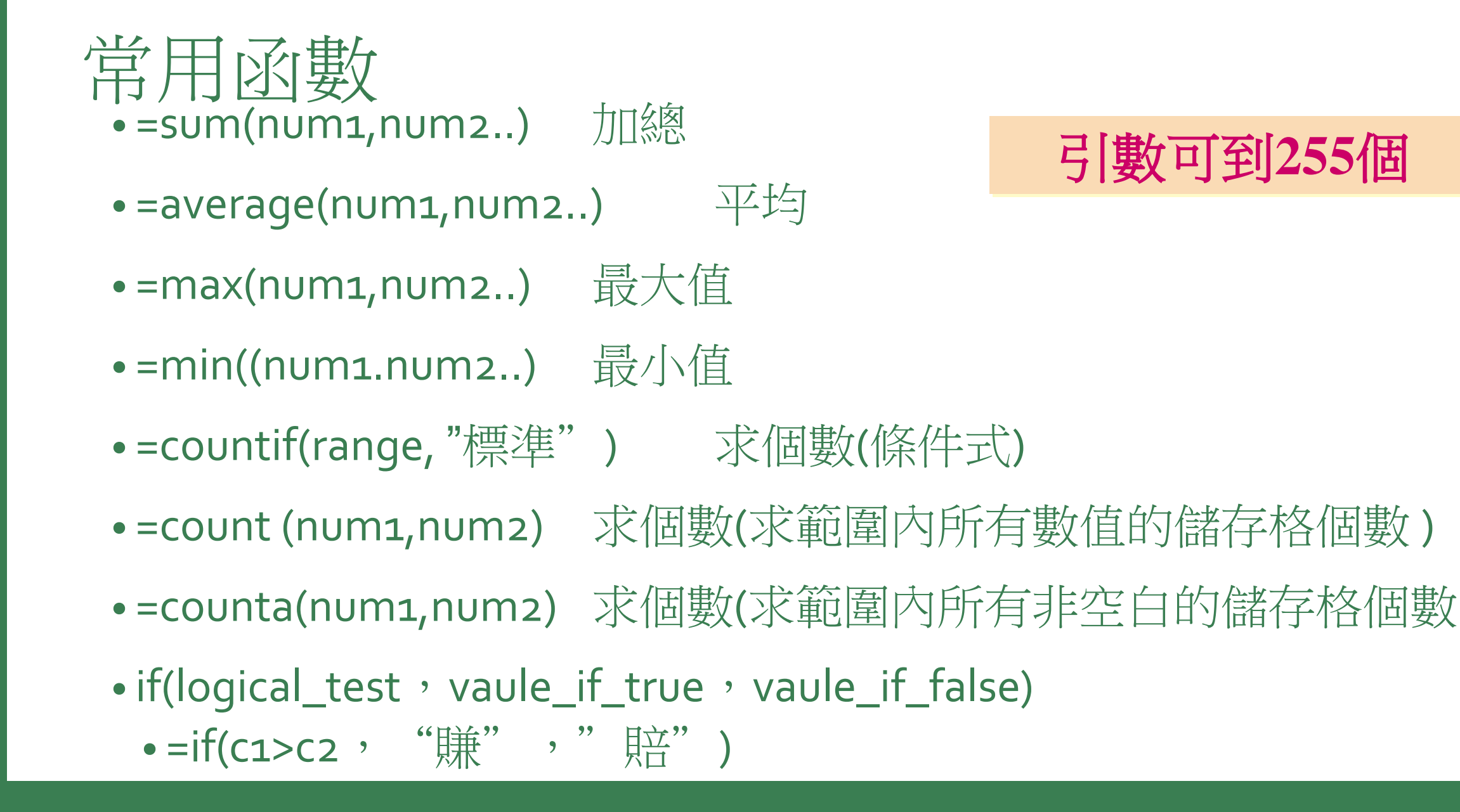

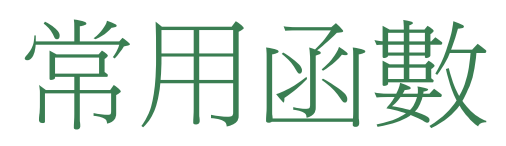

| =int(vaule)                                                                                  | 求整數(無條件捨去)         |  |
|----------------------------------------------------------------------------------------------|--------------------|--|
| • =int(31/4)或=int(7.123) 7                                                                   |                    |  |
| =mod(分子,分母)                                                                                  | 求餘數                |  |
| • =int(31,4)                                                                                 | 3                  |  |
| =round(num,digits)                                                                           | 四拾五入               |  |
| <ul> <li>=round(168.567,0)</li> <li>=round(168.567,2)</li> <li>=round(168.567,-1)</li> </ul> | 7<br>(負值表示往左邊位數移動) |  |
| =roundup(num,digits)                                                                         | 無條件進入              |  |
| <ul> <li>=round(168.567,0)</li> <li>=round(168.467,0)</li> </ul>                             |                    |  |
| =rounddown(num,digit                                                                         | <b>乘條件拾去</b>       |  |
| <ul> <li>=rounddown(168.567,0)</li> <li>=rounddown(168.467,2)</li> </ul>                     | 168<br>168.46      |  |

# 常用函數—日期函數

• 預設格式為yyyy/m/d hh:mm

=date(year,month,day) 求日期

=time(hr,min,sec)

求時間

#### 常用函數--文字函數

- •作用: 連接字串
- •參數內容:儲存格或直接輸入文字(但文字的前後必須使用雙引號"符號)
- =CONCATENATE(text1,text2..)
- •="text1" & "text2" 用&連接字串
- = left(text,num\_chars) 用LEFT 擷取左邊的字元
- =mid(text,start\_num ' num\_chars)
- •(字串,指定擷取字串的起始位置,指定擷取所要的字串長度)在字串中傳回自指定起始位置到替定長度的字串

公式中之運算元

#### •公式中之運算元可為下列各種元素:參見【公式3】

- •數字常數
- •文字常數
- •参照位址
- •函數

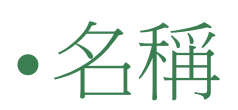

# 公式中之運算元

|            | E4      | •             | fx                                                                          | =Sheet2!B5 | I     |                 |     |            |   |
|------------|---------|---------------|-----------------------------------------------------------------------------|------------|-------|-----------------|-----|------------|---|
|            | А       | В             | С                                                                           | D          | Е     | F               | G   | H          | ~ |
| 1          | 100     | ) 200 400     |                                                                             | 600        |       | AMOUNT =公式3!\$A |     | \$1:\$D\$1 |   |
| 2          |         |               |                                                                             |            |       |                 |     |            |   |
| 3          |         | 輸入於E          | 讕之內容                                                                        |            | 結果    |                 |     |            | = |
| 4          |         | =Sheet2!B5    |                                                                             |            | 100   |                 |     |            |   |
| 5          |         | =Sheet2!B5+D1 |                                                                             |            | 700   |                 |     |            |   |
| 6          |         | =SUM(AMOUNT)  |                                                                             |            | 1300  |                 |     |            |   |
| 7          |         | =A1*5+C1      |                                                                             |            | 900   |                 |     |            |   |
| 8          |         | =(A1+B1)      | <c1< td=""><td></td><td>TRUE</td><td></td><td></td><td></td><td></td></c1<> |            | TRUE  |                 |     |            |   |
| 9          |         | ="ABC"=".     | AB"                                                                         |            | FALSE |                 |     |            |   |
| 10         |         | =3^2          |                                                                             |            | 9     |                 |     |            |   |
| 11         | I       |               |                                                                             |            |       |                 |     |            | ~ |
| <b>H</b> 4 | ▶ ▶\\公式 | 3/ <          |                                                                             |            |       |                 |     | >          |   |
| 就緒         |         |               |                                                                             |            |       |                 | NUM |            |   |

#### 利用函數精靈輸入

- 『函數精靈』是Excel用來簡化公式輸入之工具
- 如果在鍵入函數時,忘了其引數為何?可啟動函數精靈,協助吾人 輸入正確之函數內容
- •要啟動函數精靈,有下列幾個方式:
  - •執行「插入(I)/函數(F)」指令
  - •按『資料編輯』列上之 🜈 鈕

- •由於要填入公式之資料通常不只一個,如,以AVERAGE()求得第一個學生之平時作業均數後:
- •故得學會複製公式,其方法很多,但最常被使用的還是以拖曳填滿控點來複製公式

|      | J2     |              | -   | f <sub>x</sub> = | AVERA | GE(C2:E | 2,G2:H2 | )   |         |      |    |   |
|------|--------|--------------|-----|------------------|-------|---------|---------|-----|---------|------|----|---|
|      | A      | В            | С   | D                | Е     | F       | G       | Η   | Ι       | J    | K  | ~ |
| 1    | 學봤     | 姓名           | 作業1 | 作業2              | 作業3   | 期中      | 作業4     | 作業5 | 期末      | 平時   | 平均 |   |
| 2    | 93001  | 李素華          | 88  | 91               | 80    | 75      | 82      | 70  | 70      | 82.2 |    |   |
| 3    | 93002  | 林淑芬          | 90  | 90               | 85    | 73      | 88      | 80  | 75      |      |    |   |
| 4    | 93003  | 王嘉育          | 75  | 85               | 70    | 48      | 95      | 82  | 78      |      |    |   |
| 5    | 93004  | 吳育仁          | 88  | 88               | 78    | 85      | 95      | 95  | 82      |      |    |   |
| 6    | 93005  | 呂姿瀅          | 75  | 70               | 72    | 56      | 70      | 80  | 83      |      |    |   |
| 7    | 93006  | 孫國華          | 85  | 90               | 88    | 70      | 90      | 87  | 80      |      |    |   |
| 8    | +      | eretan ∕ab J |     |                  |       |         |         |     |         | 0    |    | ~ |
| 14 4 | ▶▶\\\} | 星殿公式人        | <   |                  |       |         |         |     |         | J    | >  |   |
| 就緒   |        |              |     |                  |       |         |         |     | CAPS NU | JM   |    |   |

和十字線

- •目前J2儲存格右下角之小方塊稱為『填滿控點』
- 欲將J2之平時作業均數,複製到J3:J7之範圍,以拖曳『填滿控點』 進行處理之步驟為:
  - •將滑鼠指標指在J2的『填滿控點』上,其外觀將由空心十字轉為

| fx =AVERAGE(C2:E2,G2:H2) |     |     |    |      |    |             |  |  |  |  |
|--------------------------|-----|-----|----|------|----|-------------|--|--|--|--|
| F                        | G   | H   | I  | J    | Κ  | L           |  |  |  |  |
| 期中                       | 作業4 | 作業5 | 期末 | 平時   | 平均 |             |  |  |  |  |
| 75                       | 82  | 70  | 70 | 82.2 |    |             |  |  |  |  |
| 73                       | 88  | 80  | 75 |      |    |             |  |  |  |  |
| 48                       | 95  | 82  | 78 |      | 塡滿 | <b>轳</b> 空點 |  |  |  |  |
| 85                       | 95  | 95  | 82 |      |    |             |  |  |  |  |

•按住滑鼠往下拖曳,所拖過之儲存格將以淺灰色框包圍

 >•鬆開滑鼠,即可將淺色灰框所包圍之儲存格填滿對應之公式, 一舉求得所有人之平時作業的均數

|             | J2                |           | •   | fx | =AVERA | .GE(C2:E       | 2,G2:H | 2)   |           |        |     |
|-------------|-------------------|-----------|-----|----|--------|----------------|--------|------|-----------|--------|-----|
|             | С                 | D         | E   | F  | G      | H              | Ι      | J    | K         | L      | M 🔼 |
| 1           | 作業1               | 作業2       | 作業3 | 期中 | 作業4    | 作業5            | 期末     | 平時   | 平均        |        |     |
| 2           | 88                | 91        | 80  | 75 | 82     | 70             | 70     | 82.2 |           |        |     |
| 3           | 90                | 90        | 85  | 73 | 88     | 80             | 75     | 86.6 |           |        |     |
| 4           | 75                | 85        | 70  | 48 | 95     | 82             | 78     | 81.4 |           |        |     |
| 5           | 88                | 88        | 78  | 85 | 95     | 95             | 82     | 88.8 |           |        |     |
| 6           | 75                | 70        | 72  | 56 | 70     | 80             | 83     | 73.4 |           |        |     |
| 7           | 85                | 90        | 88  | 70 | 90     | 87             | 80     | 88   | <b></b> + |        |     |
| 8           |                   | n∰avs⇒t √ | *   |    |        |                |        |      |           |        | ×   |
| ¶ ¶<br>⇒µ∆+ | • •   <u>λ 15</u> |           | 5   |    |        | <b>t</b> = 400 | 500.4  |      |           | NTTL / |     |
| 駀緖          |                   |           |     |    |        | 刀印約=           | =500.4 |      |           | NUM    |     |

- 複製後,所複製內容之下方會顯示一圖示
- 將滑鼠移往該圖示,可顯示出一 向下箭頭,單按該箭頭,可選擇 要:
  - 複製儲存格(<u>C</u>)複製格式及公式
  - •僅以格式填滿(F)複製格式而已, 不含公式
  - •填滿但不填入格式(O)複製公式 而已,不含格式

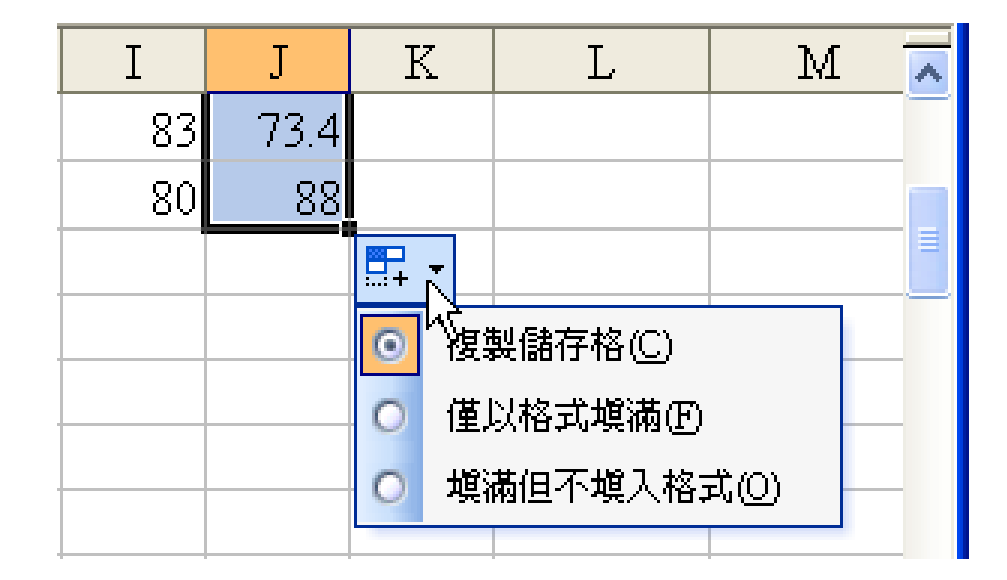

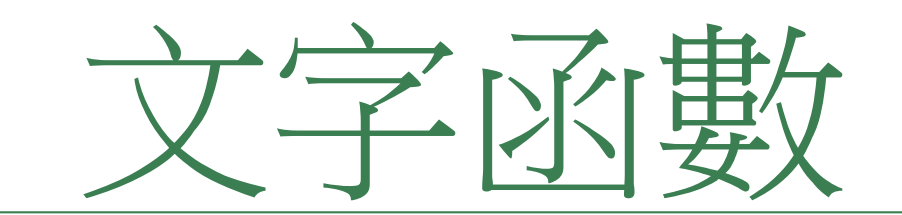

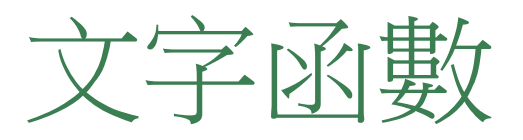

- •作用: 連接字串
- •参數內容:儲存格或直接輸入文字(但文字的前後必須使用雙引號"符號)
- =CONCATENATE(text1 , text2..)
- •="text1""& "text2" 用&連接字串

- =mid(text ' start\_num ' num\_chars)
- •(字串,指定擷取字串的起始位置,指定擷取所要的字串長度)在字串中傳回自指定起始位置到替定長度的字串

#### 常數資料的輸入一文字

- •字母或數字的任何組合,只要excel不視為數字、公式、日期、時間、 邏輯值或錯誤值等均視為文字。
- •一個儲存格最多可輸入255字元
- •數入數字前加上單引號('),則輸入資料將視為文字;並可與 其它數值進行運算,(不須用函數轉換)
- •文字運算符號(&)、CONCATENATE、left、right、mid
- 資料含有非數字字元也視為文字

# 文字函數實例應用

- •LEFT函數
- RIGHT 函數
- •MID 函數
- •CONCATENATE 函數

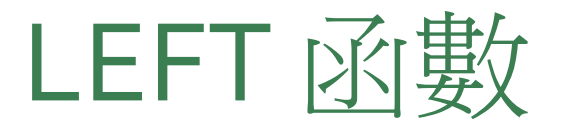

#### •LEFT 函數可以從字串的最左邊開始擷取指定長度的字串

•公式:

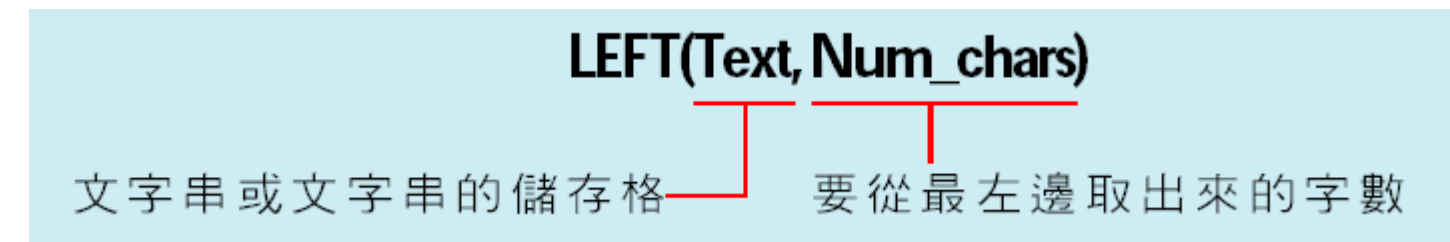

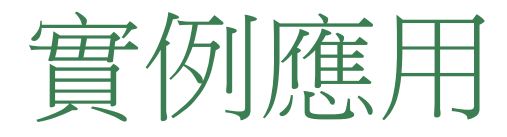

- •年度教育訓練課程,原始資料是直接輸入課程的起迄時間
- 讓課程的起迄時間分開存於不同儲存格,利用 LEFT 函數取出課程 開始時間 攝取 C2 儲存格最左邊

5 個字恰爲開始時間

|   | I  | 32    | ▼ fx        | =LEFT(C2,5) | .2,5) |  |  |
|---|----|-------|-------------|-------------|-------|--|--|
|   | A  | В     | С           | D           | Е     |  |  |
| 1 | 項次 | 日期    | 時間          | 課程名稱        | 開始時間  |  |  |
| 2 | 1  | 3月3日  | 13:30~16:30 | 簡報技巧        | 13:30 |  |  |
| 3 | 2  | 4月6日  | 09:30~12:30 | 時間管理技巧      |       |  |  |
| 4 | 3  | 4月7日  | 18:30~20:30 | 檔案管理技巧      |       |  |  |
| 5 | 4  | 5月29日 | 18:30~21:30 | 專案控管        |       |  |  |
| б | 5  | 6月24日 | 09:30~12:30 | 行銷基本認識      |       |  |  |

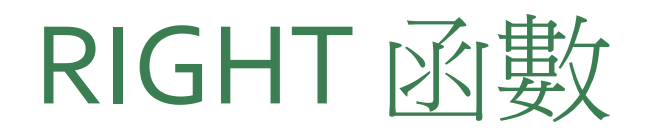

#### • RIGHT 函數可以從字串的最右邊開始擷取指定長度的字串 • 公式:

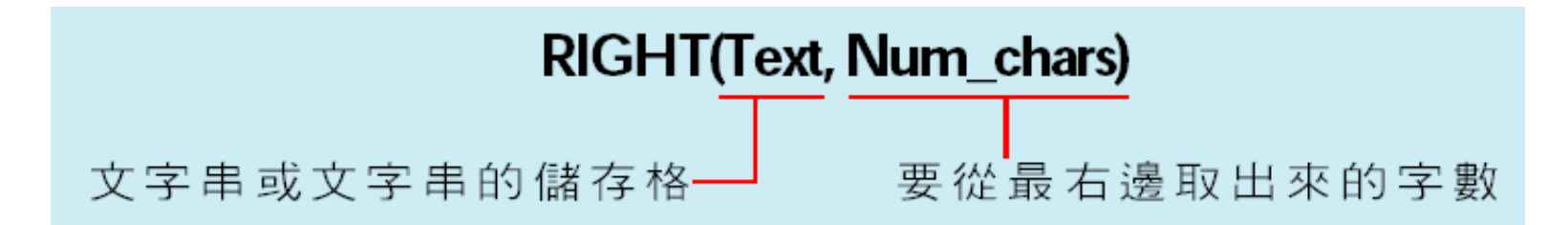

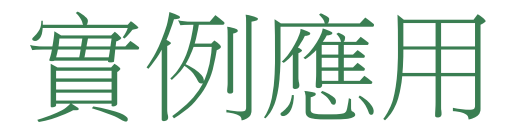

#### •已經利用 LEFT 函數取出課程的開始時間

•接著再利用 RIGHT 影響發動調器程的結束時間

|    | I  | F2     | <b>▼</b> <i>f</i> <sub>i</sub> | =RIGHT(C2,5) |       |       |    |
|----|----|--------|--------------------------------|--------------|-------|-------|----|
|    | A  | В      | С                              | D            | E     | F     | G  |
| 1  | 項次 | 日期     | 時間                             | 課程名稱         | 開始時間  | 結束時間  | 時數 |
| 2  | 1  | 3月3日   | 13:30~16:30                    | 簡報技巧         | 13:30 | 16:30 |    |
| 3  | 2  | 4月6日   | 09:30~12:30                    | 時間管理技巧       | 09:30 |       |    |
| 4  | 3  | 4月7日   | 18:30~20:30                    | 檔案管理技巧       | 18:30 |       |    |
| 5  | 4  | 5月29日  | 18:30~21:30                    | 專案控管         | 18:30 |       |    |
| б  | 5  | 6月24日  | 09:30~12:30                    | 行銷基本認識       | 09:30 |       |    |
| 7  | б  | 7月15日  | 13:00~16:00                    | 行銷進階         | 13:00 |       |    |
| 8  | 7  | 10月4日  | 09:30~12:00                    | 工作設計與用人管理    | 09:30 |       |    |
| 9  | 8  | 10月13日 | 13:00~17:00                    | 法律常識         | 13:00 |       |    |
| 10 | 9  | 12月19日 | 13:30~17:00                    | 自我管理與激勵      | 13:30 |       |    |
| 11 | 10 | 12月24日 | 18:30~21:30                    | 客戶關係管理       | 18:30 |       |    |

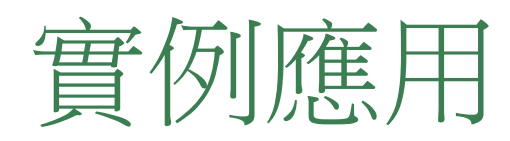

|    | C  |        |             |           |       |       |       |
|----|----|--------|-------------|-----------|-------|-------|-------|
|    | Α  | В      | С           | D         | E     | F     | G     |
| 1  | 項次 | 日期     | 時間          | 課程名稱      | 開始時間  | 結束時間  | 時數    |
| 2  | 1  | 3月3日   | 13:30~16:30 | 簡報技巧      | 13:30 | 16:30 | 3:00, |
| 3  | 2  | 4月6日   | 09:30~12:30 | 時間管理技巧    | 09:30 | 12:30 | 3:00  |
| 4  | 3  | 4月7日   | 18:30~20:30 | 檔案管理技巧    | 18:30 | 20:30 | 2:00  |
| .5 | 4  | 5月29日  | 18:30~21:30 | 專案控管      | 18:30 | 21:30 | 3:00  |
| б  | 5  | 6月24日  | 09:30~12:30 | 行銷基本認識    | 09:30 | 12:30 | 3:00  |
| 7  | б  | 7月15日  | 13:00~16:00 | 行銷進階      | 13:00 | 16:00 | 3:00  |
| 8  | 7  | 10月4日  | 09:30~12:00 | 工作設計與用人管理 | 09:30 | 12:00 | 2:30  |
| 9  | 8  | 10月13日 | 13:00~17:00 | 法律常識      | 13:00 | 17:00 | 4:00  |
| 10 | 9  | 12月19日 | 13:30~17:00 | 自我管理與激勵   | 13:30 | 17:00 | 3:30  |
| 11 | 10 | 12月24日 | 18:30~21:30 | 客戶關係管理    | 18:30 | 21:30 | 3:00  |

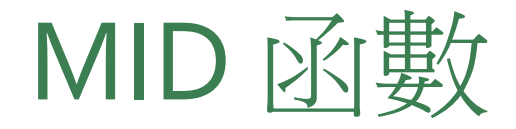

#### • MID 函數是在字串中傳回自指定起始位置到指定長度的字串, 其公式如下:

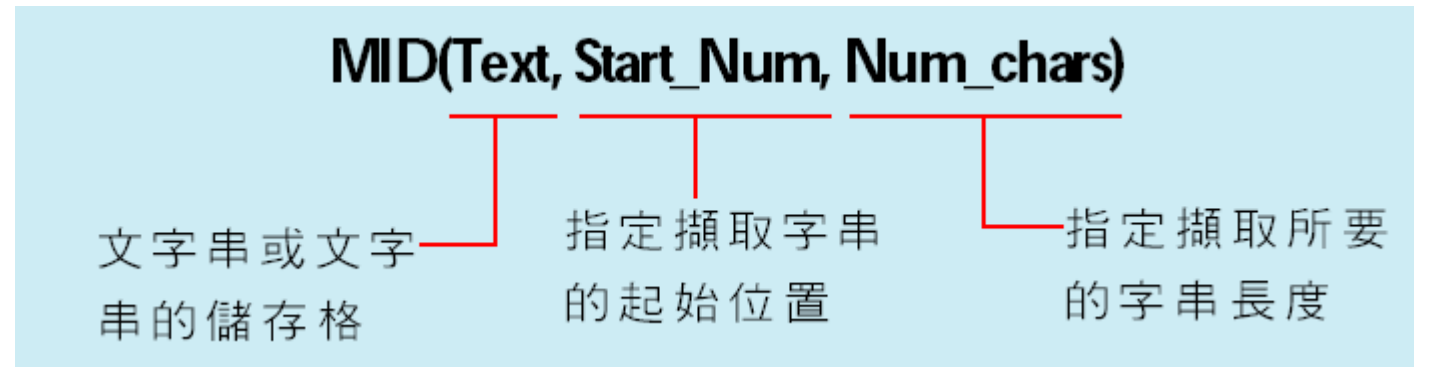

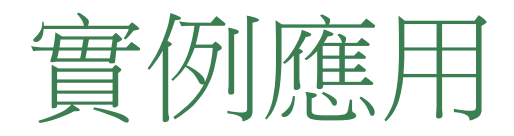

- •可以利用 MID 函數將所要的資料取出,再加上其他公式:

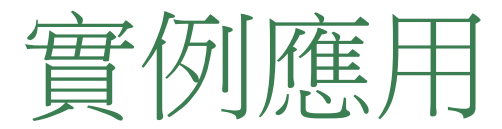

|    |     |             | 指定從第 1 個字元 |             |           | 指定從第 9 個字元 |           |                |
|----|-----|-------------|------------|-------------|-----------|------------|-----------|----------------|
|    |     |             | 民          | <b>킭</b> 始取 | 出 8 個字    | 元          | 開始取       | 出 <b>3</b> 個字元 |
|    | C2  | -           | fx         | =MI         | D(B2,1,8) | &"-"&MII   | )(B2,9,3) |                |
|    | A   | В           | С          |             | D         | E          | F         |                |
| 1  | 姓名  | 行動電話        | 行動電        | 話           |           |            |           |                |
| 2  | 章愛晴 | 0936-039999 | 0936-039   | 9-999       |           |            |           |                |
| 3  | 趙若美 | 0929-500500 |            |             |           |            |           |                |
| 4  | 何慕楓 | 0936-207027 |            |             |           |            |           |                |
| 5  | 覃筱筎 | 0922-456456 |            |             |           |            |           |                |
| б  | 方美茵 | 0932-515959 |            |             |           |            |           |                |
| 7  | 程采樺 | 0933-353757 |            |             |           |            | "&"       | 符號可用           |
| 8  | 李曉嵐 | 0935-852963 |            |             |           |            | 來 連       | 接字串            |
| 9  | 林靈  | 0935-147147 |            |             |           |            |           | T I XI         |
| 10 | 莊妮妮 | 0922-999000 |            |             |           |            |           |                |
|    |     |             |            |             |           |            |           | -              |

拉曳 C2 的填滿控

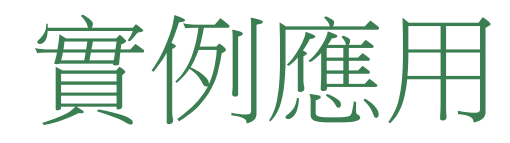

|    | А   | В           | С            |         |
|----|-----|-------------|--------------|---------|
| 1  | 姓名  | 行動電話        | 行動電話         |         |
| 2  | 章愛晴 | 0936-039999 | 0936-039-999 |         |
| 3  | 趙若美 | 0929-500500 | 0929-500-500 |         |
| 4  | 何慕楓 | 0936-207027 | 0936-207-027 |         |
| 5  | 覃筱筎 | 0922-456456 | 0922-456-456 |         |
| б  | 方美茵 | 0932-515959 | 0932-515-959 |         |
| 7  | 程采樺 | 0933-353757 | 0933-353-757 |         |
| 8  | 李曉嵐 | 0935-852963 | 0935-852-963 | 轉換成新格式了 |
| 9  | 林靈  | 0935-147147 | 0935-147-147 |         |
| 10 | 莊妮妮 | 0922-999000 | 0922-999-000 |         |

#### CONCATENATE 函數

#### • CONCATENATE 函數可以將多組字串組合成單一字串,公式如下:

CONCATENATE(Text1,Text2,...)

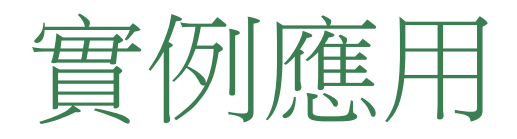

- 小銘將 Outlook Express 中的朋友通訊錄名單匯入 Excel 中使用,但 卻發現 Outlook Express 的欄位是依照名字、姓氏的方式來存放,跟 小銘平常習慣"姓名"的排放方式不同,那麼小銘可以利用
   CONCATENATE 函數快速地將二個欄位的字串組合起來
- •請開啟範例檔案,切換到CONCATENATE工作表
- 將插入點移至 C2, 輸入公式 = CONCATENATE (B2, A2):

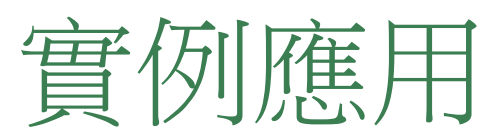

| C2 - |    | =CONCATENATE(B2,A2) |    |          |                           |                    |   |   |
|------|----|---------------------|----|----------|---------------------------|--------------------|---|---|
|      | A  | В                   | С  |          | D                         |                    | E | F |
| 1    | 名字 | 姓氏                  | 姓名 |          | 電子郵作                      | 中地址                |   |   |
| 2    | 愛晴 | 章                   | 章愛 | <u>晴</u> | agnes@fla                 | ag.com.tw          |   |   |
| 3    | 若美 | 秦                   |    |          | benbel@f                  | lag.com.tw         |   |   |
| 4    | 慕楓 | 何                   |    |          | <u>cathy@fla</u>          | i <u>g.com.tw</u>  |   |   |
| 5    | 筱筎 | 覃                   |    |          | dabby0909                 | 9@flag.com.tw      |   |   |
| б    | 美茵 | 方                   |    |          | <u>evafan@flag.com.tw</u> |                    |   |   |
| 7    | 采樺 | 程                   |    |          | francis_1977@flag.com.tw  |                    |   |   |
| 8    | 曉嵐 | 李                   |    |          | gari@flag                 | <u>.com.tw</u>     |   |   |
| 9    | 妮妮 | 莊                   |    |          | <u>helen@fla</u>          | ig.com.tw          |   |   |
| 10   | 靈  | 林                   |    |          | ivylin@fla                | a <u>g.com.tw</u>  |   |   |
| 11   | 曉璦 | 范                   |    |          | jannifer@                 | <u>flag.com.tw</u> |   |   |
| 12   |    |                     |    |          |                           |                    |   |   |

# •=RIGHT("台北\*市政府",2)="政府" •=LEN("台北\*市政府")=6 •=FIND("\*","台北\*市政府")=3 FIND()大小寫視為相異 SEARCH()大小寫視為相同 •=MID("台北\*市政府",FIND("\*","台北\*市政府")+1,10) ="市政府"

字串函數的應用技巧(一)

•=LEFT("台北\*市政府",2)="台北"

# 字串函數的應用技巧(二)

- 字串比對 ●=EXACT("台北","台北")=FALSE
- ●=TRIM("台北 ")="台北"
  右邊空白
- 套用指定 格式並轉 換成文字
- •=TEXT(123456789,"\$ #,##o 元整")

=\$ 123,456,789 元整

重複字串

• =REPT("**\**",ROUND(D<sub>3</sub>\*100,0))

# 字串函數的應用技巧(三)

- 刪除字串右邊空白
- =TRIM("台北 ")="台北"
- 刪除空白(空字串)
  - 尋找及取代功能
  - 1. 编輯功能表>取代
  - 2. 選取要取代的範圍
  - 3. 按全部取代或取代

| 尋找及取代        |             | ? 🔀             |  |  |  |  |  |
|--------------|-------------|-----------------|--|--|--|--|--|
| ■<br>尋找(D) 取 | 尋找(D) 取代(P) |                 |  |  |  |  |  |
| 尋找目標(N):     | 控空白鍵        | ×               |  |  |  |  |  |
| 取代成(E):      | 不要輸入任何資料    |                 |  |  |  |  |  |
|              |             |                 |  |  |  |  |  |
| 全部取代(A)      | 取代(R) [     | 全部尋找① 找下一個 ④ 關閉 |  |  |  |  |  |

#### 出現 "#NAME?" 的錯誤訊息? 以下是 <u>#NAME?</u> 錯誤的其他可能原因

- •公式參照尚未定義的名稱
- •公式中的已定義名稱有拼字錯誤
- 公式語法未以雙引號括住文字值:當在公式中納入文字參照時,
   即使只是使用空格,也需要用雙引號 "括住文字
- •參照範圍時遺漏冒號
- 使用的函數需要尚未在 Excel 中啟用的增益集
- **重要: #NAME?** 錯誤表示公式語法需要修正,所以如果在公式中看到這個錯誤,請務必修正。 請不要使用任何錯誤處理函數(例如 IFERROR)來掩蓋錯誤。

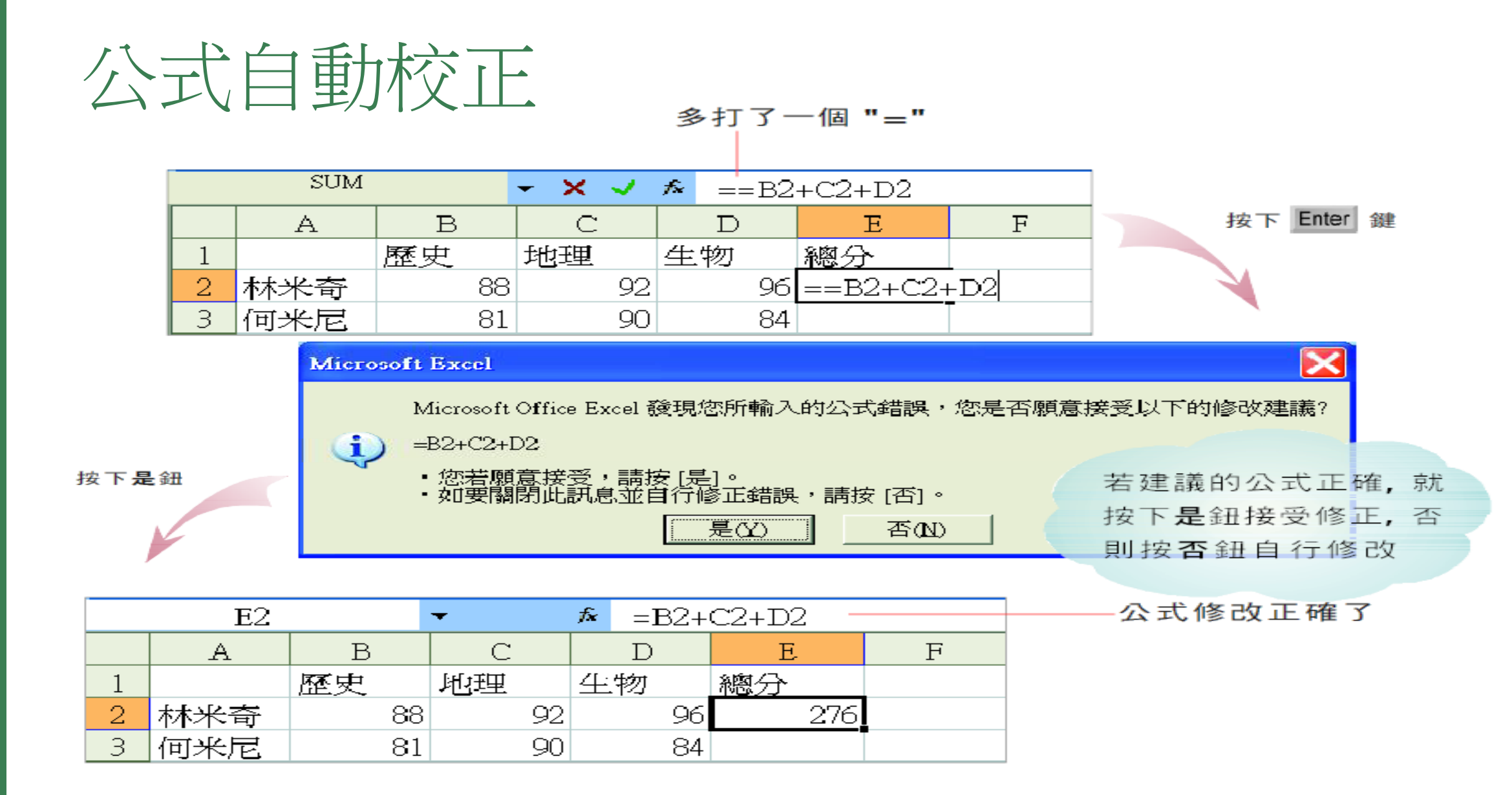

# 公式自動校正功能

|  | 常犯的錯誤      | 範例                                                                     | 建議校正為               |  |
|--|------------|------------------------------------------------------------------------|---------------------|--|
|  | 括號不對稱      | = (A1+A2)*(A3+A4                                                       | = (A1+A2)*(A3+A4)   |  |
|  | 引號不對稱      | = IF (A1=1,"a", b")                                                    | = IF (A1=1,"a","b") |  |
|  | 儲存格位址顚倒    | = <b>1</b> A                                                           | =A1                 |  |
|  | 在公式開頭多了運算子 | = =A1+A2 ` =*A1+A2                                                     | =A1+A2              |  |
|  | 在公式結尾多了運算子 | =A1+                                                                   | =A1                 |  |
|  | 運算子重複      | =A2**A3 \ A2//A3                                                       | =A2*A3 \ A2/A3      |  |
|  | 漏掉乘號       | = A1 (A2+A3)                                                           | = A1 * (A2+A3)      |  |
|  | 多出小數       | =2.34.56                                                               | =2.3456             |  |
|  | 多出千分符號     | =1,000                                                                 | =1000               |  |
|  | 運算子的順序不對   | =A1= >A2 ` =A1> <a2< th=""><th>=A1&gt; =A2 ` =A1&lt; &gt;A2</th></a2<> | =A1> =A2 ` =A1< >A2 |  |
|  | 儲存格範圍多出冒號  | = SUM (A + 1 + A3)                                                     | = SUM (A1 · A3)     |  |
|  | 誤將分號當成冒號   | = SUM (A1 ; A3)                                                        | = SUM (A1 : A3)     |  |
|  | 儲存格位址多出空格  | = SUM (A 1 · A3)                                                       | = SUM (A1 : A3)     |  |
|  | 在數字間多出空格   | = 2 5                                                                  | = 25                |  |